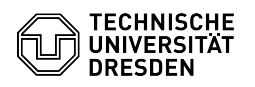

## **OpenVPN** with MacOS

02.05.2024 20:26:18

**FAQ-Artikel-Ausdruck** 

| Kategorie: | Datennetz::VPN-Zugang | Bewertungen:           | 0                     |
|------------|-----------------------|------------------------|-----------------------|
| Status:    | öffentlich (Alle)     | Ergebnis:              | 0.00 %                |
| Sprache:   | en                    | Letzte Aktualisierung: | 07:43:22 - 07.02.2024 |
|            |                       |                        |                       |

Schlüsselwörter

OpenVPN VPN MacOS Einrichtung

## Lösung (öffentlich)

- Download the program from the OpenVPN website: [1]https://openvpn.net/client-connect-vpn-for-mac-os/ - Install the program. Screenshot Successful installation OpenVPN - Download the configuration file from the [2]Self Service Portal and save it.

Open OpenVPN application and click FILE, click Browse there. Screenshot Open configuration file OpenVPN
Select the configuration file and confirm the process with Open.
Screenshot Select configuration file OpenVPN
Enter your ZIH login and password and confirm with Connect. Screenshot Enter login data OpenVPN
You are now connected. Screenshot Successful connection OpenVPN
To disconnect, click the slider and confirm the disconnection with Confirm.
Screenshot Disconnect OpenVPN

https://openvpn.net/client-connect-vpn-for-mac-os/
https://selfservice.tu-dresden.de/services/vpn/openvpn